# **Bora** connect

Secure settings viewing platform for measurements taken by the Bora band ®

# **GUIDE TO GETTING STARTED**

## First connection to the Bora connect ®

1. Once your Bora connect (® account has been created by your administrator, you will receive a verification email with a link to make your first connection. Remember to check your spam.

2. Click on the link to activate your account and set your password.

3. After setting your password, you will be redirected to the login page of the web platform. Enter your login (which is your email address), your newly set password and validate.

4. When you log in for the first time, you will have to select your country code and enter a mobile phone number to activate MFA (multi-factor authentication). You will immediately receive an SMS containing a one-time use code.

5. Enter the one-time use code received by SMS. This double authentication will be required at least once a week, or when you voluntarily disconnect from Bora connect ®.

6. You will receive a recovery code on the platform that you can use in case you need to log in without your phone. This recovery code can only be used once. Please keep it in a safe place.

7. Last step before accessing the Bora connect ® interface, your consent to the processing of your personal data on the Bora connect ® platform is required.

# Assign a Bora band ® to a new patient and start a monitoring session

1. Create the patient profile on the Bora connec t® platform. Click on the "Add" button and fill in the patient information. The patient will receive a verification mail and will be able to setup his account.

2. Assign the Bora band ® to the patient from the Bora connect ® platform. Click on the button () next to the patient's name to start the remote monitoring.

**3.** Select the monitoring device that will be installed on the patient and click on the "Next" button.

4. Set up alerts on the patient's measurements that you wish to monitor.

5. Check the selected device and alert configuration and confirm to start monitoring the patient.

# View your patients' clinical data online

The data transferred by the Bora band ® are the oxygen saturation, the respiratory rate, the heart rate, the skin temperature, the activity and the number of steps. You can view them in the patient section.

Our algorithms continuously analyze the quality of the measured signals and display on the platform only the measurements whose reliability we guarantee.

Note that the data is encrypted and hosted by a certified health data hosting company (HDS).

| Reporter<br>Pointin |            | Beatonnect               |                   |                     |            |                       |   |   |                     |
|---------------------|------------|--------------------------|-------------------|---------------------|------------|-----------------------|---|---|---------------------|
| ۲                   | Dashboard  | Your pati                | ents              |                     |            |                       |   |   | -                   |
| 8                   | Patients   | Q Search patients        |                   |                     |            |                       |   |   |                     |
| v,                  | Doctors    | Filter by patient status |                   |                     |            |                       |   |   |                     |
| ×                   | HHCPs      | Favorites +              | ltes              | n data far 24 haurs | wish BOB   | A Band 🧠 No BOBA Band |   |   |                     |
| ٥                   | BORA Banda | Cardor                   | Freedom           | Lastrame            | Birth Cate | ( Bector )            |   |   |                     |
|                     | Surveys    | 10                       | Cathorine         | 06-FL6              | 00732/960  | Piere 9077520         | ۲ | 0 | 0                   |
| Υ.                  |            | 50                       | 3000              | 39-300              | 03/19/163  | Piere-BOTTERD         | ٢ | 0 | 0                   |
| 0                   | Roles      | 30                       | Adam              | LABROSSE            | 10/16/076  | Piere 9011580         | ٢ | 0 | 0                   |
|                     |            | 10                       | Tell              | TEST necker         | 02/02/1965 | Gregory KEVES         | ٢ | 0 | 0                   |
|                     |            | 10                       | Marie             | ME-3DM              | 05/0/060   | Gregory KEVES         | ٢ | 0 | 0                   |
|                     |            | Diaplay Store            | Patients per page |                     |            |                       |   |   | 5 Patients in total |

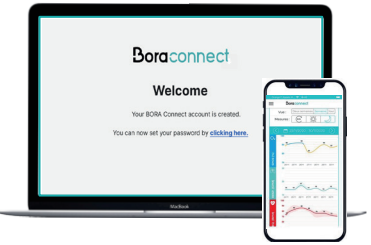

BIOSENCY

**CE** 2797

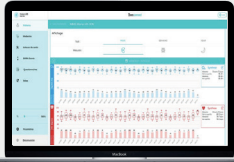

# Alerting system / visualisation help on the dashboard: How does it work?

It is possible to set up personalised alerts per patient in order to easily identify those whose vital signs are outside the set limits

#### 2 types of alerts can be activated:

Technical alerts that cannot be personalised

 Clinical alerts related to the respiratory rate, the heart rate and oxygen level, customizable with a threshold trigger based on a fixed limit or on the evolution of the patient's baseline.

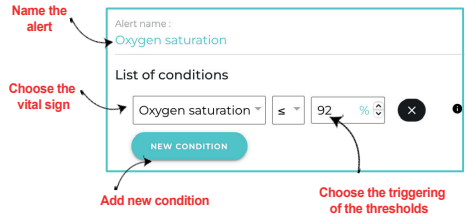

These alerts appear in the dashboard in the form of symbols/indicators which differ for each parameter:

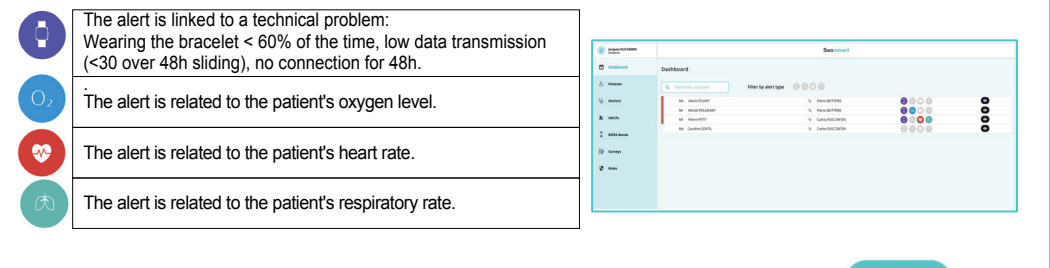

You can close these alerts by clicking on the line of the patient concerned and then on the button Note that a comment is required to close the alert.

## Ending a monitoring session with a Bora band ®

1. Make sure that the last data have been uploaded on the Bora connect ® platform. To do this, make sure that the patient's mobile phone is connected to the internet and that it is close to the Bora band ®. Then, make sure that the patient is connected to Bora connect ® and check that the latest data appear.

- 2. Stop the current patient's telemonitoring session by clicking on this button :
- 3. Disinfect the band and its accessories.
- 4. Change the textile bracelet.

5. Update the status of the bracelet by certifying that it has been disinfected and that the box has been checked on the Bora connect ® platform. The Bora band ® will then be present in the list of available bracelets and can be assigned to a new patient.

## As a user, for a better experience of the platform consider:

· Making sure upstream that the bora band ® assigned to the patients have been installed.

- Selecting the patients who need it as favourites.
- Setting your personal preferences for the measurements' display:
  - o By choosing a standard or advanced display (box plot) for example (button)
  - By selecting the clinical data you wish to display
  - By choosing the desired display period (Month / Week / Day) as well as the view (day / night)
- Refreshing the data on a patient page: drag the screen down on the application or refresh the page in your web browser.

The Bora band ® and the Bora connect ® platform are certified as class IIA MD. Our services are at your disposal: Visit our support site https://doc.bora-connect.com/manuals/bora-connect/ or contact our support service: support@biosency.com - 0800 910 073

| ۲ | Standard | e median<br>Tel quertie                                            |
|---|----------|--------------------------------------------------------------------|
| 0 | Advanced | Vich percentie<br>de gasité<br>média<br>1a gasité<br>Sth percentie |

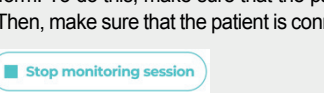